# **Tier II Longitude and Latitude Update Directions**

- 1. Login on <u>https://tierii.iema.state.il.us/TIER2MANAGER/Account/Login.aspx</u> with username and password.
- 2. Click on FACILITIES tab on top of page.
- 3. Click on the blue number next to your facility. The blue numbers and words are links to other pages.

|          | Active | Inactive |
|----------|--------|----------|
| Facility | 1      | 0        |

### 4. Click on the blue address of your facility.

| O P Q R S T U V W X Y Z | DPQRSTUVWXYZ Other                   |                                  |  |
|-------------------------|--------------------------------------|----------------------------------|--|
| Company Name            | ▲ <u>Facility Name</u>               | Address                          |  |
| Company Name            | Facility Name                        | Address                          |  |
| Prairie Farms Dairy Inc | Prairie Farms Dairy, Inc. (State ID: | 1800 Adams St., Granite City, IL |  |

5. Click on the UPDATE REPORT button on right of the screen.

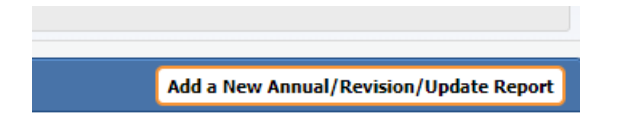

- 6. Step 1 will not have the Longitude/Latitude (LL) information on the right of the screen. You will need to fix that first.
  - a. Press the EDIT button on the right of the Step 1 screen
  - b. Current LL will populate for your facility. DO NOT CHANGE THE LOCATION. Push SAVE. LL information will automatically be inserted into the proper fields for your plant.
- 7. Step 2:
  - a. Press the EDIT button for the chemical that has the red exclamation mark on it.

| EHS Exceeds TPQ | Edit | Delete | Is Valid |    |
|-----------------|------|--------|----------|----|
|                 |      |        |          |    |
| Exceeds TPQ     | Þ    | ŵ      | θ        | 2/ |
|                 |      |        |          |    |

- 8. Nothing will need changed on the Chemical Detail page. Press SAVE at the bottom of the page.
- 9. Chemical Inventory page pops up. Copy to clipboard the Maximum amount from the top of the page.

Chemical Inventory

| Gals To Lbs Converter  |        |   |
|------------------------|--------|---|
| Maximum Daily Amount * | Unit   |   |
| 40000                  | Pounds | ~ |

- 10. Scroll down to the bottom of the page. Paste the amount into the Storage Location Max Daily. These numbers MUST equal each other.
  - a. If you have multiple location for the same chemical, you will need to assign the LL for each location and list the amount for each individual location.

| Container Type *            |        | Pressure |
|-----------------------------|--------|----------|
| Select One                  | ~      | Select   |
| Storage Location is Confide | ential |          |
| Storage Location *          |        | Lat      |
| Gals To Lbs Converter       |        |          |
| Storage Location Max Daily  |        |          |
| Amount *                    |        | Unit*    |
| 40000                       |        | Pounds   |

- 11. Click on the edit button on the right side of the screen by the chemical you wish to modify. The Storage Location information automatically populates.
  - a. This information comes from the block just above the Storage Location.
    - i. Container type, Pressure, Temperature, Storage location

| Container Type *                                                      | Pressure *                                 | Temperature *                            |
|-----------------------------------------------------------------------|--------------------------------------------|------------------------------------------|
| Above ground tank                                                     | <ul> <li>Greater than ambient p</li> </ul> | pressu 👻 🛛 Less than ambient temperatu 🗸 |
| Storage Location is Confi                                             | idential                                   |                                          |
| Storage Location is Confi                                             | idential                                   | Lan Stude *                              |
| Storage Location is Confi<br>Storage Location *                       | idential Latitude *                        | Longitude *                              |
| Storage Location is Confi Storage Location * Main Ammonia Receiver in | idential<br>Latitude *                     | Longitude *                              |

- 12. Press the blue location balloon.
  - a. Grab the balloon drag it to the proper location at your facility where the chemicals are stored.
    - i. You may have to zoom out on the Google map in order to find your facility.
  - b. Follow the Red Lettered directions to apply the location to the form.

## Locate Your Address

| Granite City Illinois 62 | 040      | Find on Map        |
|--------------------------|----------|--------------------|
| Lat                      | Long     |                    |
| 38,7017                  | -90.1545 | Pick this location |

If you want to move the point, click and drag the red point to the new location and then click 'Pick this location' to paste the coordinates back to the form.

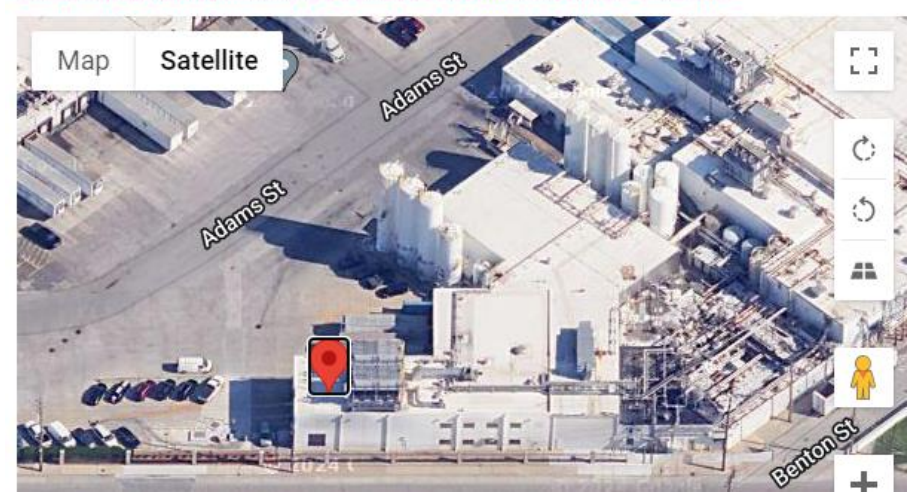

## 13. Check the box for Chemical Storage Location Verification Statement

### Chemical Storage Location Verification Statement

Chemical Storage Locations are used for Emergency Planning to keep communities safe. Check

- 14. Push SAVE on the bottom of the screen.
- 15. You will need to go through this whole process for each chemical and each location of the chemical if it has multiple locations.

If you have further questions and need assistance, please contact Dave Martin at <u>dave.martin@illinois.gov</u> or (217) 785-9903